## **Benachrichtigung Ticketsystem** Sie können in KleanApp einstellen wer bei neuen Tickets per E-Mail, Push oder SMS benachrichtigt werden soll.

Nach folgenden Regeln werden vom System automatisch Benachrichtigungen zum Ticketsystem verschickt:

Ersteller des Tickets oder der zugewiesene Nutzer bekommt bei einem neuen Ticket oder bei einer Statusänderung des Tickets eine Benachrichtigung.

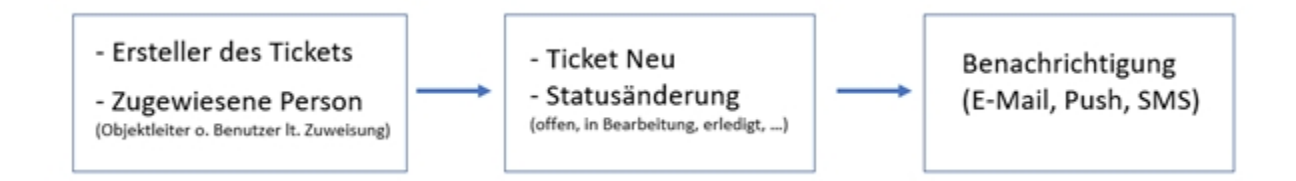

In der Regel ist beim Objekt ein Objektleiter hinterlegt (Stammdaten -> Objekte -> Tab Stammdaten), dieser ist automatisch die zugewiesene Person im Ticket für dieses Objekt und bekommt somit die Benachrichtigung.

| Objekt Bürogebäude Hip bearbeiten |                                 |                           |                                     |                                                                                                    |                                                                                                    |  |  |  |  |
|-----------------------------------|---------------------------------|---------------------------|-------------------------------------|----------------------------------------------------------------------------------------------------|----------------------------------------------------------------------------------------------------|--|--|--|--|
| Ansprechpartner                   | Dokumente                       | Einsatzda                 | aten                                | GPS-Bereich                                                                                              | Individuelle Überschrift                                                                                                    |  |  |  |  |
|                                   |                                 |                           |                                     |                                                                                                    |                                                                                                    |  |  |  |  |
|                                   |                                 |                           |                                     |                                                                                                    |                                                                                                    |  |  |  |  |
|                                   |                                 |                           | Büro                                | gebäude Hip                                                                                              |                                                                                                    |  |  |  |  |
|                                   |                                 |                           | 2255                                |                                                                                                    |                                                                                                    |  |  |  |  |
|                                   |                                 |                           | Num                                 | mer (2)                                                                                                  |                                                                                                    |  |  |  |  |
|                                   |                                 |                           | Num                                 | mer (3)                                                                                                  |                                                                                                    |  |  |  |  |
|                                   |                                 |                           |                                     |                                                                                                    |                                                                                                    |  |  |  |  |
|                                   |                                 |                           |                                     |                                                                                                    |                                                                                                    |  |  |  |  |
|                                   |                                 |                           | Pfeff                               | erminzia                                                                                                 |                                                                                                    |  |  |  |  |
|                                   |                                 |                           | Ja                                  |                                                                                                    |                                                                                                    |  |  |  |  |
|                                   |                                 |                           | Maxi                                | ma Muster                                                                                                |                                                                                                    |  |  |  |  |
|                                   | rogebäude Hi<br>Ansprechpartner | Ansprechpartner Dokumente | Ansprechpartner Dokumente Einsatzda | rogebäude Hip bearbeiten<br>Ansprechpartner Dokumente Einsatzdaten<br>Büror<br>2255<br>Num<br>Num<br>Sum | Burogebäude Hip bearbeiten         Ansprechpartner       Dokumente       Einsatzdaten       GPS-Bereich         Bürogebäude Hip       2255         Nummer (2)       Nummer (3)         Pfefferminzia       Ja         Ja       Maxima Muster |  |  |  |  |

Wenn über den Link beim Objekt ein Ticket erstellt wurde, bekommt der Ersteller die Benachrichtigung, wenn er seine E-Mail angegeben hat.

| Wer meldet?                                                          |                                                                      |                               |
|----------------------------------------------------------------------|----------------------------------------------------------------------|-------------------------------|
| NAME                                                                 | ADRESSE                                                              |                               |
| Name                                                                 | Optional                                                             |                               |
| TELEFON                                                              | E-MAIL                                                               | k                             |
| Optional - für SMS-Benachrichtig                                     | ungen Dptional - für E-Mail-B                                        | Senachrichtigungen            |
|                                                                      |                                                                      |                               |
| Wo tritt Ihr Anliegen auf?                                           |                                                                      |                               |
| Bitte Objekt wählen                                                  |                                                                      | X                             |
| FÄLLIGKEITSDATUM                                                     | Bitte Kategorie wähler                                               | n x -                         |
| Bitte versuchen Sie in einer knap<br>besser und schneller können wir | pen Beschreibung Ihr Anliegen zu formulieren. Je ge<br>Ihnen helfen. | nauer die Angaben sind, um so |
| Bild aufnehmen                                                       | Bild aufnehmen (2)                                                   | Bild aufnehmen (3)            |

Ein Admin oder andere Mitarbeiter, die dem Objekt zugeordnet sind, bekommen nicht automatisch eine Benachrichtigung zu den Tickets.

Diese Benachrichtigung kann beim Objekt oder über die Benachrichtigungsübersicht eingestellt werden: Stammdaten -> Objekte -> Bearbeiten -> Tab "Benachrichtigungen":

| 🔝 KleanApp                  |      |                                     |                       |                        |                                               |                          | + Neues Ticket arleg | m 💽 Mari                  | na Muster 🗸 💼   | Sprache ändern 👻 |
|-----------------------------|------|-------------------------------------|-----------------------|------------------------|-----------------------------------------------|--------------------------|----------------------|---------------------------|-----------------|------------------|
|                             | 0    | Objekt Bürokomplex Vogel bearbeiten |                       |                        |                                               |                          | Bürokomplex Vogel×   |                           |                 |                  |
| M. Dashboard                | < 54 | ammdaten                            | Ansprechpartner       | Dokumente Einsatz      | Individuelle Überschriften Benachrichtigungen |                          |                      |                           |                 |                  |
| 🖶 Jetzt bestellen           | Zu   | igeviesene                          | Mitarbeiter Zuweisung | Tickets Scannen        | Automatische Planun                           | g Leistungsverzeichnis   | Zugelassene Artikel  | LOSCHEN                   | 4               |                  |
| Dokumente                   |      |                                     |                       |                        |                                               |                          |                      |                           |                 |                  |
| 🗯 Schulungen                | < Be | enachrich                           | bgungen               |                        |                                               |                          |                      | $\sim$                    |                 |                  |
| Qr Ohat                     |      | -                                   | Bei Unterschreitung   | Bei<br>Unterschreitung | Vor einer geplanten                           | Bei Kontrolle ausserhalb | Bei                  | Bei neuen                 | Vor Falligkeit  | Bei<br>Warnungen |
| Termine 1                   | <    | etar Denter                         | Nonsrosooyeks         | Raum                   | Kontrolle                                     | GP3-Dereich              | Ticketanderunger     | TICKETS                   | Des lickets     | scans            |
| Scannen                     | < M  | luster                              | E-Mail                | Push                   | E-Mail                                        | Push                     | Push                 | Push                      | E-Mail<br>Push  | E-Mai<br>Push    |
| & Berichtswesen             | < .  |                                     |                       |                        |                                               |                          |                      | Nobinummer                |                 |                  |
| Geplante Kontrollen         | < N  | adine<br>Ninch                      | E-Mail                | E-Mail                 | E-Mail                                        | E-Mail                   | E-Mail               | E-Mail                    | E-Mail<br>Push  | E-Mail           |
| E Raumbuch                  |      |                                     | Keine Mobilrummer     | Keine Mobilnummer      | Kaine Mobinummer                              | Kaine Mobinummer         | Kaine Mobilrummer    | Haine<br>Mobilitymmer     | Kine Mobinummer | Kaine Mobinummer |
| Stammdaton                  | < T  | anja Schön                          | E-Mail                | E-Mail                 | E-Mai                                         | E-Mail                   | E-Mai                | E-Mail                    | E-Mail          | E-Mail           |
| 32 Objektgruppen            |      |                                     | Keine Mobilnummer     | Keine Mobilnummer      | Kaine Mobinummer                              | Kaine Mobilhummer        | Kaine Mobilnummer    | Kaine                     | aine Mobinummer | Kaine Vobinummer |
| 🖨 Objekto                   |      |                                     |                       |                        |                                               |                          |                      | Contraction of the second |                 |                  |
| <ul> <li>Gebäude</li> </ul> |      |                                     |                       | Speichern              |                                               |                          | Benad                | hrichtigungsübe           | rsicht          |                  |
| j≣ Ebenen                   |      |                                     |                       |                        |                                               |                          |                      |                           |                 |                  |
| Kontrollobjekte             |      |                                     |                       |                        |                                               |                          |                      |                           |                 |                  |

Zur Benachrichtigungsübersicht kommen Sie über den grünen Button (siehe Bild oben):

| Alle Objektgruppen  |                                     | Х т                                 | Bei neuen Tickets                    |                               | Х. т                                  | × •                                    |                                     |  |
|---------------------|-------------------------------------|-------------------------------------|--------------------------------------|-------------------------------|---------------------------------------|----------------------------------------|-------------------------------------|--|
| bjekte 2251         | - Supermarkt A bis                  | 7703 - Home Hi                      | p                                    |                               |                                       |                                        |                                     |  |
|                     | 2251 - Supermarkt<br>A              | 2254 -<br>Bürogebäude<br>München 12 | 2255 -<br>Bürogebäude<br>Hip         | 2256 -<br>Bürokomplex<br>MAXI | 5501 -<br>Klinikum<br>EINS            | 5502 -<br>Klinikum<br>ZWEI             | 7701 - Friedr<br>Ebert-<br>Str.     |  |
| Klaus Hubber        | E-Mail<br>Push<br>Keine Mobilnummer |                                     |                                      |                               | E-Mail<br>Push<br>Keine<br>Mobinummer | E-Mail<br>Push<br>Keine<br>Mobinummer  |                                     |  |
| Aaxima Muster       | E-Mail Push Kaine Mobilnummer       | E-Mail<br>Push<br>Keine Mobilhummer | E-Mail<br>Push<br>Keine Mobilnummer  | E-Mail Push Keine Mobinummer  | E-Mail<br>Push<br>Kaine<br>Mobinummer | E-Mail<br>Push<br>Keine<br>Moblinummer | E-Mail Push Keine Mobilnummer       |  |
| Nadine Münch        | E-Mail Push Kaine Mobilnummer       | E-Mail<br>Push<br>Keine Mobilhummer | E-Mail Push Keine Mobilnummer        | E-Mail Push Keine Mobinummer  | E-Mail<br>Push<br>Kaine<br>Mobinummer | E-Mail<br>Push<br>Keine<br>Moblinummer | E-Mail Push Keine Mobilnummer       |  |
| Vathalia<br>Nümberg | E-Mail<br>Push<br>Keine Mobilnummer | E-Mail<br>Push<br>Keine Mobilhummer | E-Mail<br>Push<br>Keine Mobilnummer  | E-Mail Push Keine Mobilnummer | E-Mail<br>Push<br>Keine<br>Mobinummer | E-Mail<br>Push<br>Kaine<br>Mobinummer  | E-Mail Push Keine Mobilnummer       |  |
| fanja Schön         | E-Mall Push Keine Mobilnummer       | E-Mail<br>Push<br>Keine Mobilnummer | E-Mail<br>Push<br>Keine Mobilinummer | E-Mail Push Keine Mobilnummer | E-Mail<br>Push<br>Keine               | E-Mail<br>Push<br>Keine                | E-Mail<br>Push<br>Keine Mobilnummer |  |

Hier können Sie anklicken, wer bei neuen Tickets benachrichtigt werden soll. Wählen Sie oben die Objektgruppe und dann rechts den Anlass aus, dann können Sie für Objekt/Mitarbeiter die Einstellungen vornehmen.

Wenn Sie die Einstellungen für alle Objekte ändern möchten, können Sie dies unten auf der Seite eingeben. Wichtig: Wählen Sie oben rechts auf der Seite erst den Anlass aus! Dieser wird Ihnen unten in der Box nochmal angezeigt (im Beispiel TicketNeu). Jetzt können Sie einstellen, dass Maxima Muster, bei allen neuen Tickets für alle Objekte eine Benachrichtigung bekommt.

| Alle Benachrichtigungen für TicketNeu für die zugewiesenen Objekte<br>der gewählten Benutzer setzen | e |
|----------------------------------------------------------------------------------------------------|---|
| Mitarbeiter X Maxima Muster                                                                         | × |
| Kanal                                                                                               |   |
| Email                                                                                               | ~ |
| Speichem                                                                                            |   |

#### Zugewiesene Tickets ändern/einstellen:

Normalerweise wird beim Objekt ein Objektleiter hinterlegt (Stammdaten -> Objekte) und dieser ist bei neuen Tickets automatisch der zugewiesene Mitarbeiter. Wenn es Kategorien gibt, die den Objektleiter nicht betreffen, kann dies für eine Kategorie geändert werden:

Gehen Sie dazu auf Benutzerverwaltung und beim Benutzer auf -> Bearbeiten -> Tab Zuweisung Tickets

| Benutzer Klaus Hub            | ber bearbeiten              |                     |                                  |                   |            |                     |                   |
|-------------------------------|-----------------------------|---------------------|----------------------------------|-------------------|------------|---------------------|-------------------|
| Stammdaten Objektzuordnung    | Einsatzdaten Abwesenheiten  | registrierte Geräte | Kopieren                         | Schulungen        | Vertretung | Benachrichtigungen  | Zuweisung Tickets |
| Scans Kontakte                |                             |                     |                                  |                   |            |                     |                   |
| Automatische Zuweisung der Ti | ickets nach Ticketkategorie |                     | Freigegeb<br>angezeigt           | ene Ticketka<br>) |            | Tickets dieser Kate | gorien werden     |
| Objekt                        | Kategorie                   |                     | Not Not Not                      | newiesene Ticket  | 4          |                     |                   |
| 2251 - Supermarkt A           | Bitte wählen                |                     | ✓ Restellur                      | ng<br>Reinia an   |            |                     |                   |
| 5501 - Klinikum EINS          | × Schäden                   | ×                   | ✓ Coronario ✓ Führerso ✓ Rektama | cheinkontrolle    |            |                     |                   |
| 5502 - Klinikum ZWEI          | × Schäden                   | ×                   | Schäder                          | einiauna          |            |                     |                   |
| Firmenzentrale Waiting        | Bitte wählen                |                     | Urlaubsa                         | intrag            |            |                     |                   |
| Urlaubsantrag                 | Bitte wählen                |                     |                                  | Speichern         |            |                     |                   |
| Could up                      |                             |                     |                                  |                   |            |                     |                   |
| эрислит                       |                             |                     |                                  |                   |            |                     |                   |
|                               |                             |                     |                                  |                   |            |                     |                   |

Hier können Sie auf der linken Seite die "Automatische Zuweisung der Tickets nach Ticketkategorie" einstellen. Beispielsweise Tickets der Kategorie Schäden sollen nicht dem Objektleiter zugewiesen werden, sondern dem Benutzer Klaus Hubber für die Objekte Klinikum EINS und Klinikum ZWEI.

Auf der rechten Seiten können Sie die freigegebenen Ticketkategorien eingeben. Zum Beispiel soll ein Handwerker die Tickets aus dem Bereich Reinigung nicht sehen, sondern nur die aus der Kategorie Schäden. Hier sieht er alle Tickets dieser Kategorie für alle Objekte. Bitte entweder die Rechte der rechte oder die Rechte der linke Box einstellen.

Es gibt über die Rechteverwaltung beim Benutzer noch das Recht "TicketsNurZugewiesene" hier kann man noch genauer steuern, dass der Benutzer nur Ihm zugewiesene Tickets sieht. Dieses Recht wird eher für externe Firmen (Handwerker) verwendet und weniger für interne Mitarbeiter.

#### Tickets

| ✓ TicketBearbeiten ?                           |   |
|------------------------------------------------|---|
| TicketBearbeiten_MitBenutzerdefiniertenFeldern | ? |
| TicketKeinErstellen ?                          |   |
| ✓ TicketLesen ?                                |   |
| ✓ TicketNurZugewiesene ?                       |   |
| TicketObjektAendern ?                          |   |
| TicketPerEmailSenden ?                         |   |
|                                                |   |

Die Benachrichtigung für neue Tickets und Ticketänderungen geht dann nicht mehr an den Objektleiter, sondern an den Mitarbeiter der zugewiesen ist. Im Beispiel oben alle Tickets der Kategorie Schäden an Klaus Hubber.

#### Tägliche E-Mail mit überfälligen Tickets:

Optional kann per Parameter

(BENUTZER\_BENACHRICHTIGUNG\_ÜBERFÄLLIGETICKETS) eingestellt werden, dass der Nutzer am Abend eine E-Mail mit allen überfälligen Tickets als Excel Liste bekommt. Parameter + beim Benutzer "Tägliche E-Mails über überfällige Tickets" auf JA setzen.

|   | Stammdaten                              | Objektzuordnung | Einsatzdaten   | Abwesenheiten | registrierte Geräte | K |
|---|-----------------------------------------|-----------------|----------------|---------------|---------------------|---|
|   | Klaus Hubber                            | r               |                |               |                     |   |
|   | Anrede ?                                | He              | err            |               | ~                   |   |
|   | Vor- und Nachna                         | me ? Kla        | us Hubber      |               |                     |   |
|   | Personalnummer                          | ? 568           | 39             |               |                     |   |
|   | Position ?                              | Re              | einigungskraft |               | ~                   |   |
|   | E-Mail ?                                |                 |                | I             |                     |   |
|   | Mobilnummer                             | ?               | Mobilnummer    |               |                     |   |
| > | Tägliche E-Mail ü<br>überfällige Ticket | iber Ne<br>s    | in             |               | ~                   |   |
|   | Administrator                           | Ne              | in             |               | *                   |   |
|   | User ist aktiv                          | Ja              |                |               | ~                   |   |
| I | Führerscheinkon                         | trolle Ja       |                |               | ~                   |   |

# Benutzer Klaus Hubber bearbeiten

### Sonstiges:

Es können alle Benachrichtigungen grundsätzlich für eine Firma ausgeschaltet werden (Parameter).

Für gesonderte Prozesse gibt es weitere Parameter